## ALLEGATO 1

# MODALITÀ' E CONDIZIONI PER LA REGISTRAZIONE E COMPILAZIONE ON LINE DELLE DOMANDE DI PARTECIPAZIONE.

Leggere attentamente il bando prima di procedere alla compilazione della domanda di partecipazione al concorso.

La procedura di presentazione della domanda potrà essere effettuata 24 ore su 24, salvo momentanee interruzioni per manutenzioni del sistema, anche non programmate, tramite qualsiasi personal computer collegato alla rete internet e dotato di uno dei seguenti browser di navigazione aggiornati all'ultima versione disponibile: Google Chrome o Mozilla Firefox (si sconsiglia l'utilizzo del browser Internet Explorer).

Si consiglia di non inoltrare la domanda in prossimità delle ultime ore del giorno utile per la presentazione, per evitare sovraccarichi del sistema, dei quali l'Amministrazione non assume alcuna responsabilità.

L'utilizzo del sistema di iscrizione dovrà avvenire seguendo scrupolosamente le indicazioni.

Si declina ogni responsabilità in caso di uso improprio.

#### Fase1: Registrazione nel sito aziendale

1- Accedere al sito web https://unisannio.selezionieconcorsi.it/

2- Effettuare l'iscrizione al portale, cliccando su "**REGISTRATI**" nella home page. Per l'iscrizione, dovranno essere forniti tutti i dati identificativi e dovrà essere allegato un documento di riconoscimento in corso di validità. Fare attenzione al corretto inserimento dell'indirizzo di posta, in quanto alla stessa verranno inviate le credenziali di accesso al portale di iscrizione on line dei concorsi e tutte le informazioni relative alla procedura concorsuale.

3- Attendere la mail di registrazione (si consiglia di controllare sia la cartella di posta in arrivo che quella Spam/Posta indesiderata). Collegarsi al link, ivi indicato, per attivare l'iscrizione. Solo dopo l'attivazione, è possibile inserire il codice fiscale e la password trasmessa con la mail di registrazione per accedere al portale. É possibile modificare la password, una volta compiuto l'accesso al portale.

4- Per chi fosse in possesso di "Sistema Pubblico d'Identità Digitale – SPID" potrà accedere alla stessa cliccando sull'icona "Entra con SPID", con le credenziali personali.

5- Per chi fosse già registrato al portale, potrà accedere alla stessa mediante il proprio Codice Fiscale e Password.

#### Fase 2: Candidatura on line al concorso pubblico

1- Dopo aver inserito Codice fiscale e Password e cliccato su "ACCEDI", oppure dopo aver effettuato l'accesso con Identità SPID verrà richiesto il completamento dei dati anagrafici accedendo alla Sezione "Aggiorna dati anagrafici", una volta completati tutti i dati cliccare su "Salva Modifiche". Selezionare la voce "Partecipa ad una selezione o concorso", per accedere ai concorsi attivi;

- 2- Una volta selezionato il concorso a cui si intende partecipare, cliccare l'icona "PARTECIPA".
- 3- Compilare le pagine di registrazione della domanda, attraverso i seguenti 3 Passi:
  - Passo 1 di 3
  - Passo 2 di 3
  - Passo 3 di 3

permette di verificare la correttezza dei dati inseriti e di generare la domanda.

**N.B.** Le sezioni dei vari Passi possono essere compilate in momenti diversi una volta salvati. E' possibile accedere a quanto caricato ed integrare, correggere o cancellare i vari dati

4- Cliccare su "INVIA CANDIDATURA" per completare la candidatura.

La domanda verrà considerata presentata nel momento in cui il candidato riceverà una e-mail di conferma dell'avvenuta candidatura con allegata la domanda, contenente i dati inseriti, completa del numero identificativo - numero di protocollo, data e ora di invio.

La mancata ricezione della e-mail di conferma sta a significare che la domanda non è stata inviata e la candidatura non è andata a buon fine.

Nel caso in cui, una volta creata la domanda, il candidato si disconnetta dalla piattaforma informatica, senza completare le operazioni che consentono di allegare ed inviare la candidatura, il medesimo potrà concludere la procedura, accedendo all'Area Riservata, alla sezione **"CONTROLLA LE TUE PARTECIPAZIONI",** cliccando su **"INVIA"** ed eseguendo le operazioni indicate nei suddetti punti della "<u>Fase2: Candidatura on line alla procedura</u>".

All'interno dell'Area Riservata, la sezione **"CONTROLLA LE TUE PARTECIPAZIONI"** consente al candidato di controllare lo stato della domanda ed eventualmente ritirare o apportare modifiche alla domanda:

- Per <u>ritirare</u> una domanda già <u>inviata</u>, accedere nella sezione "CONTROLLA LE TUE PARTECIPAZIONI", cliccare su "RITIRA CANDIDATURA" e cancellare definitivamente tutti i dati già inseriti.

- Per apportare **modifiche alla domanda già** <u>inviata</u>, accedere nella sezione **"CONTROLLA LE TUE PARTECIPAZIONI"**, cliccare su **"RITIRA CANDIDATURA"** e successivamente su **"RITIRA CANDIDATURA E MANTIENI I DATI"**. Il candidato, a questo punto, potrà riformulare una nuova domanda di partecipazione entro i termini consentiti, ripetendo le operazioni indicate nella <u>"Fase2: Candidatura on line alla</u> <u>procedura"</u>.

Per apportare <u>modifiche</u> alla domanda <u>non ancora inviata</u>, accedere nella sezione "CONTROLLA LE
TUE PARTECIPAZIONI", cliccare su "MODIFICA" e successivamente su "RITIRA CANDIDATURA E MANTIENI
I DATI". Il candidato, a questo punto, potrà riformulare una nuova domanda di partecipazione entro i termini consentiti, ripetendo le operazioni indicate nella <u>"Fase2: Candidatura on line alla procedura".</u>

## ASSISTENZA TECNICA:

Per l'assistenza tecnica sulla procedura di compilazione della domanda on line è possibile o:

- ✓ tramite l'apposita funzione disponibile cliccando sulla icona "INFORMAZIONE E ASSISTENZA" presente nella pagina web. Le richieste di assistenza verranno evase durante l'orario di lavoro e compatibilmente con gli altri impegni del servizio;
- ✓ contattando l'Help Desk dalle ore 9:00 alle 13:00 e dalle ore 16:00 alle 18:00 dal lunedì al venerdì al numero 0971/58452:
- ✓ consultando dal Menù il "Manuale Utente".